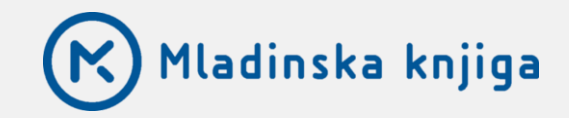

# NAVODILA ZA DOSTOP DO I-NALOG

## UČIMse.com

INTERAKTIVNE NALOGE ZA VSE RAZREDE OSNOVNE ŠOLE

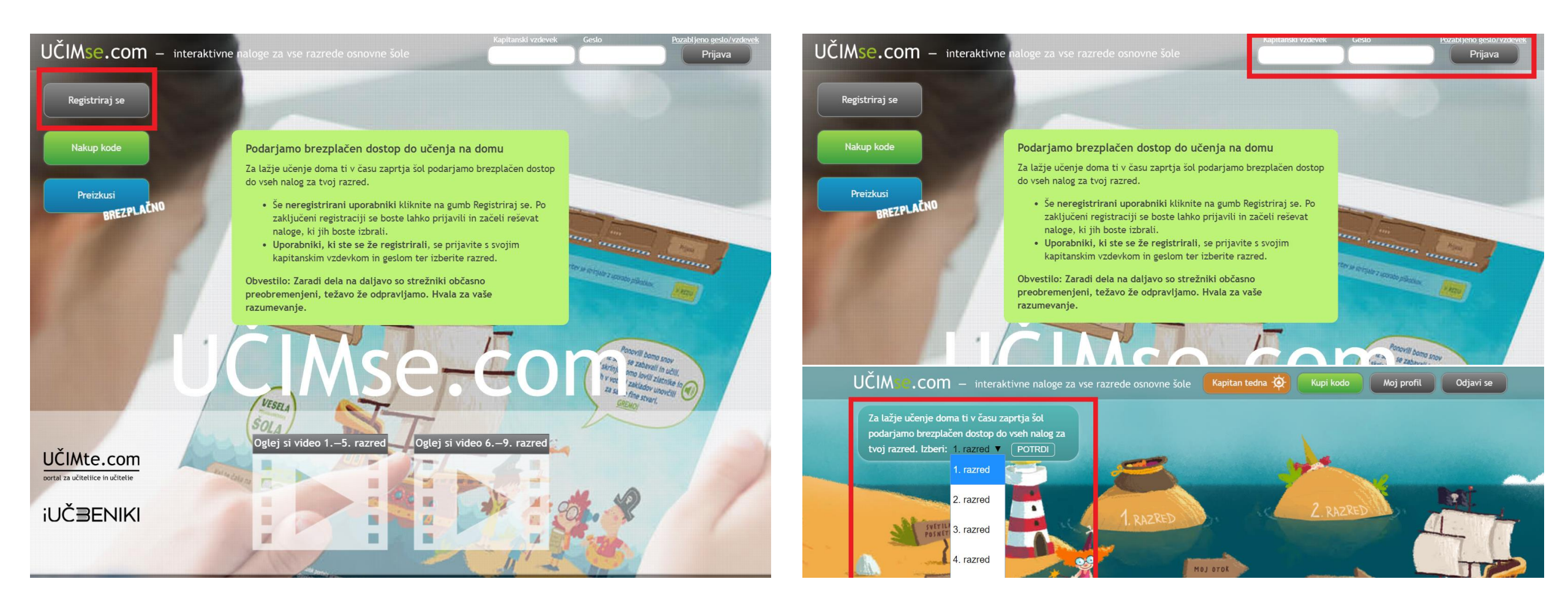

#### Uporabniki, ki PRVIČ UPORABLJATE PORTAL

- Kliknite na gumb Registriraj se levo zgoraj
- Izpolnite vaše podatke v obrazcu za registracijo Nadaljujte na naslednjo stran

#### Uporabniki, ki ste ŽE REGISTRIRANI na portalu

- Prijavite se s svojim kapitanskim vzdevkom in geslom
- Ponovno izberite svoj razred

### REGISTRACIJA UPORABNIKOV, KI PRVIČ UPORABLJAJO PORTAL

 Vpišite otrokovo ime in priimek, enaslov starša oz. zakonitega skrbnika

Bodite pozorni na pravilen zapis enaslova, saj po e-pošti prejmete potrditveno povezavo za aktivacijo.

• Vpišite geslo

Geslo naj bo enostavno, da si ga boste lahko zapomnili.

• Izberite vzdevek za otroka

Vzdevek je unikaten zato uporabite domišljijo ;) Po registraciji se na portal vsakič prijavite s kapitanskim vzdevkom in geslom, ki ste ju izbrali ob registraciji.

- Izberite razred
- Potrdite

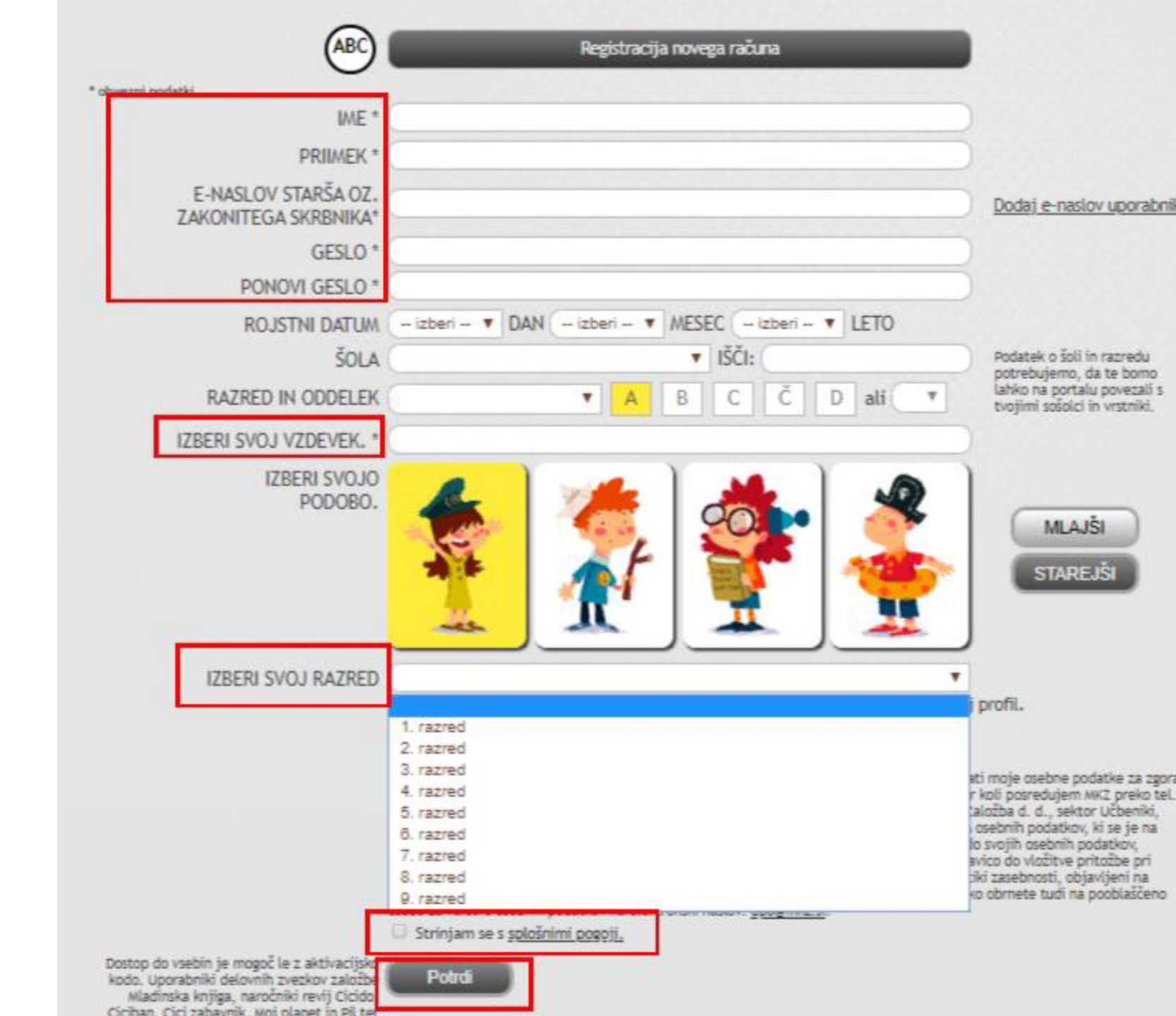

UČIM **e.com** – interaktivne naloge za vse razrede osnovne šole Kapitan tedna 🕉 Za lažje učenje doma ti v času zaprtja šol podarjamo brezplačen dostop do vseh nalog za Po registraciji boste na e-naslov tvoj razred. Izberi: 1. razred ▼ POTRDI 1. razred 2. razred SVETIL 3. razred 4. razred MOJ OTOK kukuj 5. razred 6. razred

7. razred

DRUŽINE Z VEČ OTROKI V RAZLIČNIH RAZREDIH – registracijo naredite za vsakega otroka, pri čemer lahko uporabite isti e-naslov.

prejeli aktivacijsko povezavo, s

katero potrdite registracijo

Ob prijavi v portal **ponovno** 

izberite željeni razred

٠

Za tehnično pomoč in dodatne informacije pišite na: ucimse.com@mkz.si

NADALJUJTE NA www.UCIMse.com

#### UČIMSe.com – interaktivne naloge za vse razrede osnovne šole

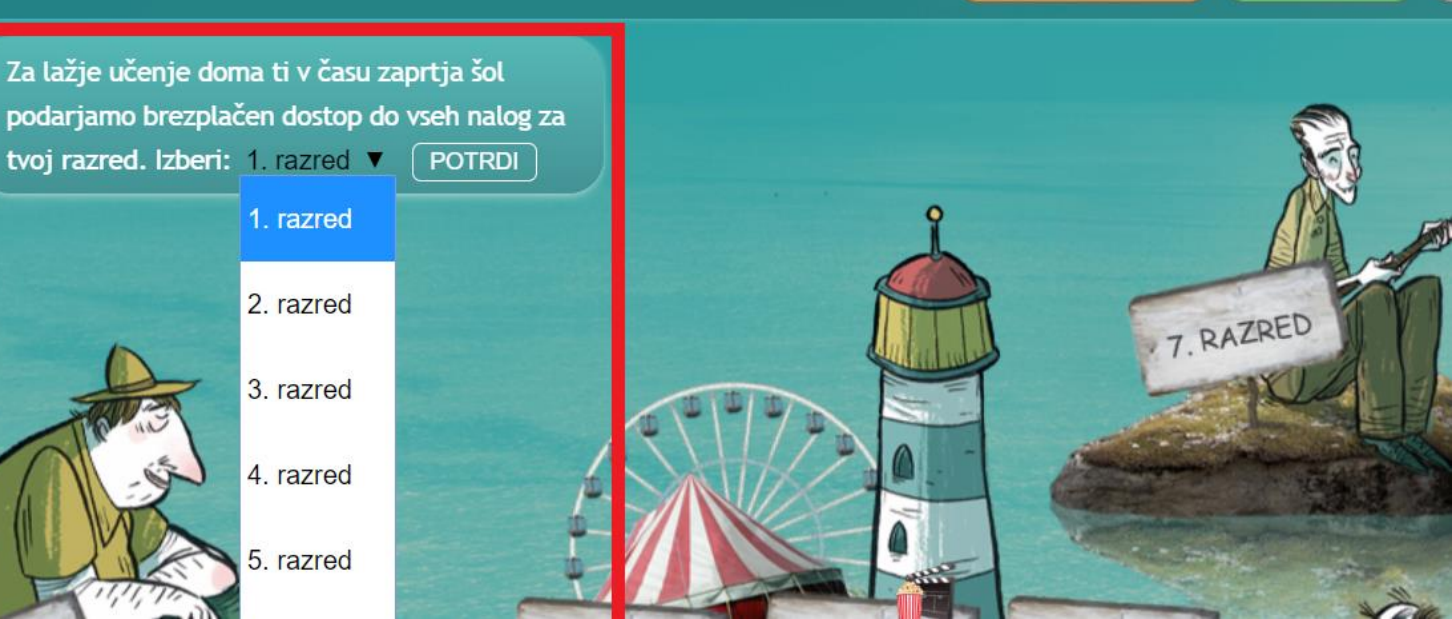

Kupi kodo

0TOČJE 6.-9.

Kapitan tedna 🙆

Moj profil

Kupi kodo